## BAB IV HASIL DAN PEMBAHASAN

## 4.1 Umum

Pada penelitian ini akan dilakukan beberapa tahap untuk mendapatkan hasil, antara lain :

- Konfigurasi jaringan IPv4 dengan routing protocol OSPF dan IPv6 dengan routing protocol OSPFv3
- 2) Melakukan pengukuran data pada jaringan untuk menganalisis kinerja *routing protocol* pada jaringan IPv4 dan IPv6. Berupa *Ping* dan *Traceroute*.
- 3) Melakukan analisis pengukuran pada jaringan IPv4 dan IPv6 dan analisis pada *routing protocol*.

## 4.2 Pembahasan

Tahapan pembahasan yang dilakukan antara lain : konfigurasi jaringan pada IPv4 dan IPv6, instalasi perangkat lunak di sisi *user* (*Winbox*) dan mengambil hasil pengukuran.

## 4.2.1 Konfigurasi jaringan

Pada konfigurasi jaringan ini beberapa perangkat yang digunakan antara lain 4 buah *router* Mikrotik RB 952Ui-5ac2nd dan 2 buah *user*. Gambar 4.1. merupakan gambar untuk pengambilan data jaringan IPv4. Gambar 4.2. merupakan gambar untuk pengambilan data jaringan IPv6.

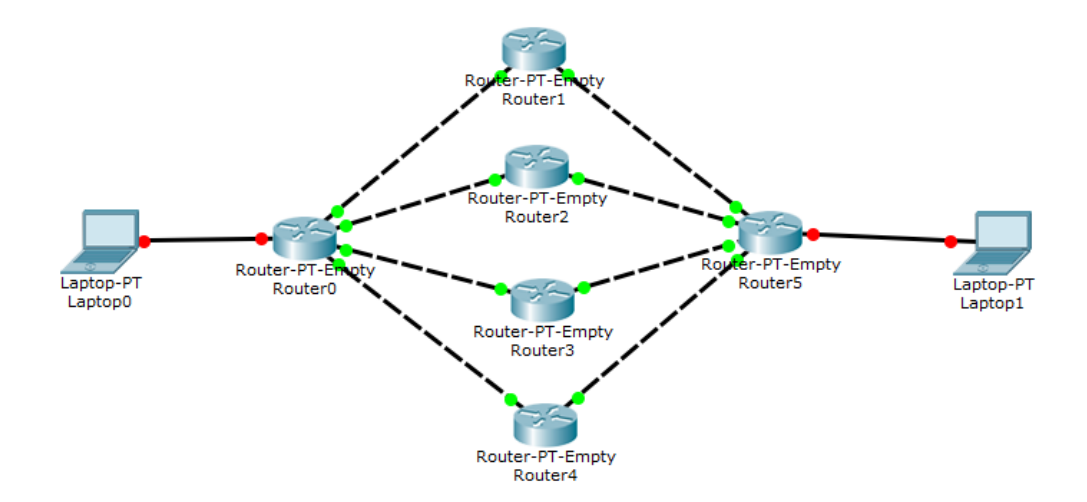

Gambar 4.1. Skema pengukuran jaringan IPv4 dan IPv6

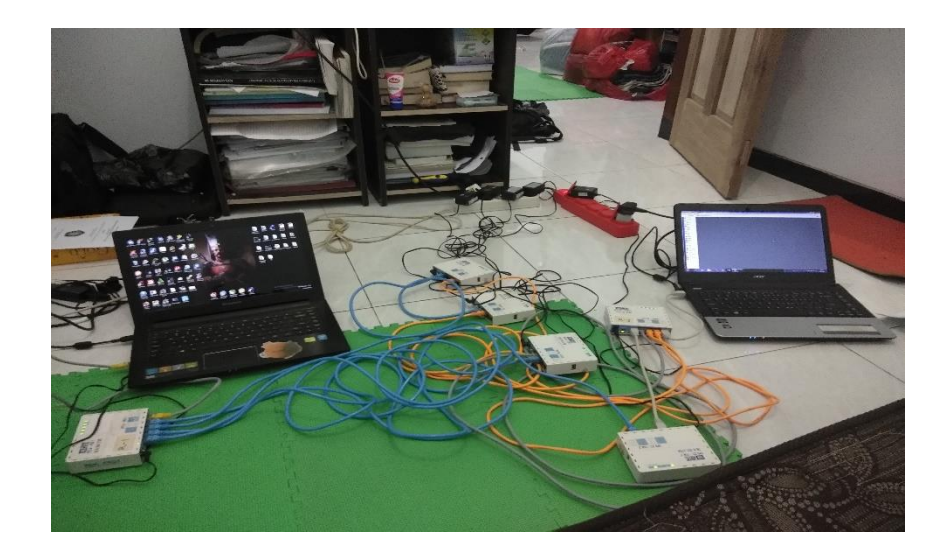

Gambar 4.2. Pengambilan Data jaringan IPv4 dan IPv6

Pada Gambar 4.2. Pengukuran jaringan IPv4 dan IPv6 terdiri dari 4 buah *router* dan 2 buah *user*. Untuk jaringan IPv4 menggunakan *routing protocol* OSPF dan jaringan IPv6 menggunakan *routing protocol* OSPFv3. Untuk menyalakan 4 buah *router* Mikrotik RB 952Ui-5ac2nd dibutuhkan 4 catu daya.

# 4.2.2 Konfigurasi Perangkat Router Mikrotik RB 952Ui-5ac2nd

*Router* Mikrotik RB 952Ui-5ac2nd merupakan produk keluaran dari Mikrotik yang memfasilitasi perancangan jaringan sederhana maupun jaringan yang kompleks. Untuk melakukan perancangan dibutuhkan suatu tools yang bernama *Winbox*.

| 0         | adm          | in@D4:CA:6D:B7:DA:F1 (MikroTik) - WinBox v6.37.1 on hAP ac lite (mipsbe) | - | × |
|-----------|--------------|--------------------------------------------------------------------------|---|---|
| Session S | Settings Das | hboard                                                                   |   |   |
| 6         | Safe Mode    | Session: D4:CA:6D:B7:DA:F1                                               |   |   |
| 🔏 Qui     | ck Set       |                                                                          |   |   |
| 🧊 CAF     | PsMAN        |                                                                          |   |   |
| im Inte   | rfaces       |                                                                          |   |   |
| 🤶 Win     | eless        |                                                                          |   |   |
| 💦 🕌 Brid  | ge           |                                                                          |   |   |
| 📑 PPF     | •            |                                                                          |   |   |
| 🛫 Swi     | tch          |                                                                          |   |   |
| °t¦8 Mes  | sh           |                                                                          |   |   |
| 255 IP    | 1            |                                                                          |   |   |
| 또 IPv     | 6 1          |                                                                          |   |   |
| MPI       | LS 🗅         |                                                                          |   |   |
| 🖉 Оре     | enFlow       |                                                                          |   |   |
| 😹 Rou     | iting 🗅      |                                                                          |   |   |
| System    | tem 🗅        |                                                                          |   |   |
| 👰 Que     | eues         |                                                                          |   |   |
| File:     | s            |                                                                          |   |   |

Gambar 4.3. Tampilan pada Winbox

*Winbox* dapat melakukan monitoring jaringan melalui user dan membuat konfigurasi jaringan sesuai yang diinginkan.

#### 4.2.3 Konfigurasi Perangkat pada sisi User

PC *user* digunakan sebagai sarana pengiriman data dan membuat konfigurasi jaringan IPv4 dan IPv6 dengan menggunakan *Winbox*. Untuk konfigurasi pada *user* hanya mengubah ip address pada masing masing *user*.

# 4.3 Pengukuran Data dan Analisis Data

Pada proses pengukuran data dilaksanakan dengan menggunakan cmd yang terletak pada *user*. Pada cmd yang terletak di user akan menuliskan *command ping* dan *tracert* yang bertujuan untuk mengetahui apakah sudah terhubung antar perangkat.

Setelah mendapatkan data dari hasil pengukuran yang telah didapatkan akan dianalisis berdasarkan teori yang mendukung penelitian ini.

## 4.4 Konfigurasi pada Router untuk Jaringan IPv4

Konfigurasi pada Router Mikrotik RB 952Ui-5ac2nd ialah membuat sebuah ip address melalui *Winbox* sesuai gambar 4.1. Tabel 4.1 menunjukkan list ip address pada jaringan IPv4.

| No | Perangkat  | IPv4         | Interface |
|----|------------|--------------|-----------|
|    |            | 192.168.1.1  | ether 1   |
|    |            | 192.168.2.1  | ether 2   |
| 1  | Router 1   | 192.168.3.1  | ether 3   |
|    |            | 192.168.4.1  | ether 4   |
|    |            | 192.168.10.1 | ether 5   |
| 2  | Poutor 2   | 192.168.1.2  | ether 1   |
| 2  | Koulei 2   | 192.168.8.1  | ether 4   |
| 2  | Doutor 2   | 192.168.2.2  | ether 2   |
| 3  | 192.168.7. | 192.168.7.1  | ether 3   |
| 4  | Poutor 1   | 192.168.3.2  | ether 3   |
| 4  | Router 4   | 192.168.6.1  | ether 2   |
| 5  | Doutor 5   | 192.168.4.2  | ether 4   |
| 5  | Koulei 5   | 192.168.5.1  | ether 1   |
|    |            | 192.168.5.2  | ether 1   |
|    |            | 192.168.6.2  | ether 2   |
| 6  | Router 6   | 192.168.7.2  | ether 3   |
|    |            | 192.168.8.2  | ether 4   |
|    |            | 192.168.20.1 | ether 5   |
| 7  | User 1     | 192.168.10.2 | ether 5   |
| 8  | User 2     | 192.168.20.2 | ether 5   |

Tabel 4.1. Daftar IP Address IPv4

Membuat konfigurasi IP *Address* seperti tabel diatas harus terlebih dahulu masuk ke *Winbox*. Setelah masuk ke winbox kita dapat membuat IP address seperti yang ditunjukkan pada Tabel 4.1. Dengan cara masuk ke *Winbox* kemudian pilih IP dan kemudian klik *Addresses*.

| Address List     |             |             |
|------------------|-------------|-------------|
| + - 🖉 🐹          | T           | Find        |
| Address /        | Network     | Interface 💌 |
| <b>÷</b> 1.1.1.1 | 1.1.1.1     | loopback1   |
| 192.168.1.1/24   | 192.168.1.0 | ether1      |
| 🕆 192.168.1.3/24 | 192.168.1.0 | ether2      |
| 192.168.4.2/24   | 192.168.4.0 | ether4      |
| 4 items          |             |             |

Gambar 4.4. Cara membuat *IP Address* pada tiap *router* 

| Internet Protocol Version                                                                                                    | 4 (TCP/IPv4) Properties |  |  |  |  |  |
|----------------------------------------------------------------------------------------------------|-------------------------|--|--|--|--|--|
| General                                                                                                    |                         |  |  |  |  |  |
| You can get IP settings assigned automatically if your network supports<br>this capability. Otherwise, you need to ask your network administrator<br>for the appropriate IP settings. |                         |  |  |  |  |  |
| Obtain an IP address automatical                                                                                                    | ly                      |  |  |  |  |  |
| • Use the following IP address:                                                                                                    |                         |  |  |  |  |  |
| IP address:                                                                                                    | 192.168.1.10            |  |  |  |  |  |
| Subnet mask:                                                                                                    | 255.255.255.0           |  |  |  |  |  |
| Default gateway:                                                                                                    | 192.168.1.3             |  |  |  |  |  |
| Obtain DNS server address autom                                                                                                    | natically               |  |  |  |  |  |
| • Use the following DNS server add                                                                                                    | resses:                 |  |  |  |  |  |
| Preferred DNS server:                                                                                                    |                         |  |  |  |  |  |
| Alternate DNS server:                                                                                                    | · · ·                   |  |  |  |  |  |
| Validate settings upon exit Advanced                                                                                                    |                         |  |  |  |  |  |
|                                                                                                    | OK Cancel               |  |  |  |  |  |

Gambar 4.5 IP Address pada User

Setelah melakukan konfigurasi address pada setiap *router* dan *user* akan dilakukan konfigurasi *routing protocol* OSPF melalui *Winbox* dengan cara mengklik *Routing* pada menu yang ada di *Winbox* kemudian klik OSPF atau dengan cara menuliskan *command* pada CLI Mikrotik. Namun sebelum membuat konfigurasi OSPF harus mengetahui 3 hal penting, yaitu

1. Mengaktifkan OSPF Instance

2. Konfigurasi OSPF Area

#### 3. Konfigurasi OSPF Network

| Terminal                        |                                                                 |                         |                               |           |        |         |   |
|---------------------------------|-----------------------------------------------------------------|-------------------------|-------------------------------|-----------|--------|---------|---|
| MMM MMMM MMM                    | III KKK KKK                                                     | RRRRR                   | 000000                        | TTT       | III    | KKK KKK | - |
| MMM MM MMM                      | III KKKKK                                                       | RRR RRR                 | 000 000                       | TTT       | III    | KKKKK   |   |
| MMM MMM                         | III KKK KKK                                                     | RRRRRR                  | 000 000                       | TTT       | III    | KKK KKK |   |
| MMM MMM                         | III KKK KKK                                                     | RRR RRR                 | 000000                        | TTT       | III    | KKK KKK |   |
| MikroTik Route                  | MikroTik RouterOS 6.38.5 (c) 1999-2017 http://www.mikrotik.com/ |                         |                               |           |        |         |   |
| [?]                             | Gives the list                                                  | of availa               | ole commands                  |           |        |         |   |
| command [?]                     | Gives help on                                                   | the command             | d and list o                  | f argume  | nts    |         |   |
| [Tab]                           | Completes the<br>a second [Tab]                                 | command/wo<br>gives pos | rd. If the i<br>sible option  | nput is s | ambigu | ous,    |   |
| 1                               | Move up to bas                                                  | e level                 |                               |           |        |         |   |
|                                 | Move up one le                                                  | vel                     |                               |           |        |         |   |
| /command                        | Use command at                                                  | the base :              | level                         |           |        |         |   |
| [admin@MikroTik]                | > routing osp                                                   | f instance              |                               |           |        |         |   |
| [admin@MikroTik]                | /routing ospf                                                   | instance>               |                               |           |        |         |   |
| [admin@MikroTik]                | /routing ospf                                                   | instance>               |                               |           |        |         |   |
| [admin@MikroTik] /routing ospf> |                                                                 |                         |                               |           |        |         |   |
| [admin@MikroTik]                | /routing>                                                       |                         |                               |           |        |         |   |
| [admin@MikroTik] >              |                                                                 |                         |                               |           |        |         |   |
| bad command name                | e (line 1 co                                                    | lumn 1)                 | -                             |           |        |         | _ |
| [admin@MikroTik]                | > /routing o                                                    | spf instand             | ce <mark>&gt;</mark> add name | =default  |        |         | - |

#### Gambar 4.6. Mengaktifkan OSPF Instance

Untuk mengaktifkan OSPF *Instance* harus menuliskan *command* /routing ospf instance pada CLI *Winbox* setiap *router*. Untuk Konfigurasi *Area* dan *Network* dapat menuliskan *command* seperti contoh dibawah ini.

/routing ospf network> add network=192.168.1.0/24 area=backbone
/routing ospf network> add network=192.168.4.0/24 area=backbone
/routing ospf network> add network=192.168.10.0/24 area=backbone

Setelah melakukan 3 komponen penting pada konfigurasi OSPF kita dapat melihat tale routing pada setiap *Router* dengan menuliskan perintah "*ip route print*" pada CLI *Winbox* setiap *router*.

| Terminal                  |                   |                   |          |   |  |  |
|---------------------------|-------------------|-------------------|----------|---|--|--|
| / Move up t               | o base level      |                   |          | + |  |  |
| Move up one level         |                   |                   |          |   |  |  |
| /command Use comma        | nd at the base le | evel              |          |   |  |  |
| [admin@MikroTik] > ip rou | te print          |                   |          |   |  |  |
| Flags: X - disabled, A -  | active, D - dynam | nic,              |          |   |  |  |
| C - connect, S - static,  | r - rip, b - bgp, | , o - ospf, m - m | me,      |   |  |  |
| B - blackhole, U - unreac | hable, P - prohil | oit               |          |   |  |  |
| # DST-ADDRESS             | PREF-SRC          | GATEWAY           | DISTANCE |   |  |  |
| 0 ADC 1.1.1.1/32          | 1.1.1.1           | loopback          | 0        |   |  |  |
| 1 ADC 192.168.1.0/24      | 192.168.1.1       | ether1            | 0        |   |  |  |
| 2 ADC 192.168.2.0/24      | 192.168.2.1       | ether2            | 0        |   |  |  |
| 3 ADC 192.168.3.0/24      | 192.168.3.1       | ether3            | 0        |   |  |  |
| 4 ADC 192.168.4.0/24      | 192.168.4.1       | ether4            | 0        |   |  |  |
| 5 ADo 192.168.5.0/24      |                   | 192.168.3.2       | 110      |   |  |  |
|                           |                   | 192.168.2.2       |          |   |  |  |
|                           |                   | 192.168.1.2       |          |   |  |  |
| 6 ADo 192.168.6.0/24      |                   | 192.168.3.2       | 110      |   |  |  |
| 7 ADo 192.168.7.0/24      |                   | 192.168.2.2       | 110      |   |  |  |
| 8 ADo 192.168.8.0/24      |                   | 192.168.1.2       | 110      |   |  |  |
| 9 ADC 192.168.10.0/24     | 192.168.10.1      | ether5            | 0        |   |  |  |
| 10 ADo 192.168.20.0/24    |                   | 192.168.3.2       | 110      |   |  |  |
|                           |                   | 192.168.2.2       |          |   |  |  |
| _                         |                   | 192.168.1.2       |          |   |  |  |
| [admin@MikroTik] >        |                   |                   |          | + |  |  |

Gambar 4.7. IP Route pada Router 1

| Terminal                                                                                                    | × |
|----------------------------------------------------------------------------------------------------|---|
| <pre>priority=1 dr-address=192.168.1.2 backup-dr-address=192.168.1.1 state="Full" state-changes=6 ls-retransmits=0 ls-requests=0 db-summaries=0 adjacency=59m31s [admin@MikroTik] &gt; routing ospf neighbor print 0 instance=default router-id=4.4.4.4 address=192.168.3.2 interface=ether3 priority=1 dr-address=192.168.3.2 backup-dr-address=192.168.3.1 state="Full" state-changes=5 ls-retransmits=0 ls-requests=0 db-summaries=0 adjacency=17m21s</pre> | • |
| <pre>1 instance=default router-id=192.168.4.2 address=192.168.4.2 interface=ether4 priority=1 dr-address=192.168.4.2 backup-dr-address=192.168.4.1 state="Full" state-changes=6 ls-retransmits=0 ls-requests=0 db-summaries=0 adjacency=1h2m42s</pre>                                                                                                    |   |
| <pre>2 instance=default router-id=3.3.3.3 address=192.168.2.2 interface=ether2 priority=1 dr-address=192.168.2.2 backup-dr-address=192.168.2.1 state="Full" state-changes=6 ls-retransmits=0 ls-requests=0 db-summaries=0 adjacency=1h2m47s</pre>                                                                                                    |   |
| <pre>3 instance=default router-id=192.168.1.2 address=192.168.1.2 interface=ether1     priority=1 dr-address=192.168.1.2 backup-dr-address=192.168.1.1 state="Full"     state-changes=6 ls-retransmits=0 ls-requests=0 db-summaries=0     adjacency=1h2m50s [admin@MikroTik] &gt;</pre>                                                                                                    | + |

Gambar 4.8. Neighbor pada Router 1

Pada Router 1 berhubungan secara langsung dengan Router 2,3,4 dan 5 seperti pada Gambar 4.7. dan 4.8. Pada Gambar 4.7 diatas dapat dilihat bahwa Router 1

berhubungan dengan *router* lain dengan status ADO(*Active,Dynamic,OSPF*) dan ADC (*Active, Dynamic, Connect*)

## 4.5 Konfigurasi pada *Router* untuk Jaringan IPv6

Konfigurasi pada Router Mikrotik RB 952Ui-5ac2nd ialah membuat sebuah ip address melalui *Winbox* sesuai gambar 4.2. Tabel 4.2 menunjukkan list ip address pada jaringan IPv6.

| No | Perangkat | IPv6            | Interface |
|----|-----------|-----------------|-----------|
|    |           | 2001:abcd:1::1  | ether 1   |
|    |           | 2001:abcd:2::1  | ether 2   |
| 1  | Router 1  | 2001:abcd:3::1  | ether 3   |
|    |           | 2001:abcd:4::1  | ether 4   |
|    |           | 2001:abcd:10::1 | ether 5   |
| 2  | Router 2  | 2001:abcd:1::2  | ether 1   |
| 2  | Router 2  | 2001:abcd:8::1  | ether 4   |
| 3  | Poutor 3  | 2001:abcd:2::2  | ether 2   |
| 5  | Kouler 5  | 2001:abcd:7::1  | ether 3   |
| 4  | Poutor 4  | 2001:abcd:3::2  | ether 3   |
| 4  | Kouter 4  | 2001:abcd:6::1  | ether 2   |
| 5  | Router 5  | 2001:abcd:4::2  | ether 4   |
| 5  | Kouler 5  | 2001:abcd:5::1  | ether 1   |
|    |           | 2001:abcd:5::2  | ether 1   |
|    |           | 2001:abcd:6::2  | ether 2   |
| 6  | Router 6  | 2001:abcd:7::2  | ether 3   |
|    |           | 2001:abcd:8::2  | ether 4   |
|    |           | 2001:abcd:20::1 | ether 5   |
| 7  | User 1    | 2001:abcd:10::2 | ether 5   |
| 8  | User 2    | 2001:abcd:20::2 | ether 5   |

 Tabel 4.2
 Daftar IP Address IPv6

Membuat konfigurasi IP Address seperti tabel diatas harus terlebih dahulu masuk ke Winbox. Setelah masuk ke winbox kita dapat membuat IP address seperti yang ditunjukkan pada Tabel 4.2. Dengan cara masuk ke Winbox kemudian pilih IPv6 dan kemudian klik Addresses.

| IPv6   | IPv6 Address List          |           |           |             |  |  |
|--------|----------------------------|-----------|-----------|-------------|--|--|
| ÷      | - / * 🖻 🍸                  |           |           | Find        |  |  |
|        | Address 🗸                  | From Pool | Interface | Advertise 💌 |  |  |
| G      | 🕆 2001:abcd:1::1/64        |           | ether1    | no          |  |  |
| G      | 🕆 2001:abcd:2::1/64        |           | ether2    | no          |  |  |
| G      | 🕆 2001:abcd:3::1/64        |           | ether3    | no          |  |  |
| G      | 🕆 2001:abcd:4::1/64        |           | ether4    | no          |  |  |
| G      | 🕆 2001:abcd:10::1/64       |           | ether5    | no          |  |  |
| G      | 🕆 2001:abcd::1             |           | loopback  | no          |  |  |
| DL     |                            |           | ether1    | no          |  |  |
| DL     |                            |           | ether2    | no          |  |  |
| DL     |                            |           | ether3    | no          |  |  |
| DL     | ♣fe80::d6ca:6dff.feb7:daf4 |           | ether4    | no          |  |  |
| DL     |                            |           | ether5    | no          |  |  |
|        |                            |           |           |             |  |  |
|        |                            |           |           |             |  |  |
|        |                            |           |           |             |  |  |
|        |                            |           |           |             |  |  |
| 11 ite | ems                        |           |           |             |  |  |

# Gambar 4.9. IPv6 pada Router R1

| IPv6 Address List |                            |           |           |             |  |
|-------------------|----------------------------|-----------|-----------|-------------|--|
| +                 | - * * # 7                  |           |           | Find        |  |
|                   | Address 🛆                  | From Pool | Interface | Advertise 🔻 |  |
| G                 | + 2001:abcd:1::2/64        |           | ether1    | no          |  |
| G                 | 🕆 2001:abcd:8::1/64        |           | ether4    | no          |  |
| DL                | ♣ fe80::d6ca:6dff.feb7:e28 |           | ether1    | no          |  |
| G                 | 🕆 2001:abcd::2             |           | loopback2 | no          |  |
| DL                | ♣fe80::d6ca:6dff.feb7:e28  |           | ether4    | no          |  |
|                   |                            |           |           |             |  |
| 5 iten            | ns                         |           |           |             |  |

Gambar 4.10. IPv6 pada Router R2

| IPv6 Address List |                            |           |           |             |  |
|-------------------|----------------------------|-----------|-----------|-------------|--|
| +                 | - * * # 7                  |           |           | Find        |  |
|                   | Address A                  | From Pool | Interface | Advertise 🔻 |  |
| G                 | 🕆 2001:abcd::3             |           | loopback2 | no          |  |
| G                 | 🕆 2001:abcd:2::2/64        |           | ether2    | no          |  |
| G                 | 🕆 2001:abcd:7::1/64        |           | ether3    | no          |  |
| DL                | ♣ fe80::d6ca:6dff.feb7:e28 |           | ether2    | no          |  |
| DL                | ♣fe80::d6ca:6dff.feb7:e28  |           | ether3    | no          |  |
|                   |                            |           |           |             |  |
| 5 iten            | ns                         |           |           |             |  |

Gambar 4.11. IPv6 pada Router R3

| IPv6 Address List |                           |           |           |             |  |
|-------------------|---------------------------|-----------|-----------|-------------|--|
| +                 | - * * # 7                 |           |           | Find        |  |
|                   | Address A                 | From Pool | Interface | Advertise 🔻 |  |
| G                 | 2001:abcd:3::2/64         |           | ether3    | no          |  |
| G                 | 🕆 2001:abcd:6::1/64       |           | ether2    | no          |  |
| DL                | ✤fe80::d6ca:6dff.feb7:e22 |           | ether2    | no          |  |
| G                 | 🕆 2001:abcd::4            |           | loopback2 | no          |  |
| DL                | ♣fe80::d6ca:6dff.feb7:e22 |           | ether3    | no          |  |
|                   |                           |           |           |             |  |
| 5 iten            | ns                        |           |           |             |  |

Gambar 4.12. IPv6 pada Router R4

| IPv6   | Address List               |           |           |             |
|--------|----------------------------|-----------|-----------|-------------|
| +      | - * * # 7                  |           |           | Find        |
|        | Address 🗸                  | From Pool | Interface | Advertise 🔻 |
| G      | +2001:abcd:4::2/64         |           | ether4    | no          |
| G      | 🕆 2001:abcd:5::1/64        |           | ether1    | no          |
| G      | 🕆 2001:abcd::5             |           | loopback2 | no          |
| DL     | ♣ fe80::e68d:8cff.fed3:c23 |           | ether1    | no          |
| DL     | ♣fe80::e68d:8cff.fed3:c23  |           | ether4    | no          |
| 5 iten | ns                         |           |           |             |
| 5 iten | ns                         |           |           |             |

Gambar 4.13. IPv6 pada *Router* R5

| IPv6 Address List |                            |           |            |             |  |  |
|-------------------|----------------------------|-----------|------------|-------------|--|--|
| ÷                 | - * * # 7                  |           |            | Find        |  |  |
|                   | Address 🗸                  | From Pool | Interface  | Advertise 🔻 |  |  |
| G                 | 🕆 2001:abcd:5::2/64        |           | ether4     | no          |  |  |
| G                 | 2001:abcd:6::2/64          |           | ether3     | no          |  |  |
| G                 | 🕆 2001:abcd:7::2/64        |           | ether2     | no          |  |  |
| G                 | 🕆 2001:abcd:8::2/64        |           | ether1     | no          |  |  |
| G                 | 🕆 2001:abcd:20::1/64       |           | ether5     | no          |  |  |
| DL                |                            |           | ether1     | no          |  |  |
| DL                |                            |           | ether2     | no          |  |  |
| DL                | ♣ fe80::d6ca:6dff.feb7:e17 |           | ether3     | no          |  |  |
| DL                | ♣ fe80::d6ca:6dff.feb7:e17 |           | ether4     | no          |  |  |
| DL                |                            |           | ether5     | no          |  |  |
| G                 | 🕆 2001:abcd::6             |           | loopback 2 | no          |  |  |
|                   |                            |           |            |             |  |  |
|                   |                            |           |            |             |  |  |
|                   |                            |           |            |             |  |  |
|                   |                            |           |            |             |  |  |
| 11 ite            | ems                        |           |            |             |  |  |

Gambar 4.14. IPv6 pada Router R6

| Terminal       |                     |                          |               |   |
|----------------|---------------------|--------------------------|---------------|---|
| [Tab]          | Completes the co    | mmand/word. If the input | is ambiguous, | • |
|                | a second [Tab] g    | ives possible options    |               |   |
| 1              | Move up to base     | level                    |               |   |
| ·              | Move up one leve    | 1                        |               |   |
| /command       | Use command at t    | he base level            |               |   |
| [admin@MikroTi | k] > ipv6 route pr  | int                      |               |   |
| Flags: X - dis | sabled, A - active, | D - dynamic,             |               |   |
| C - connect, S | 5 - static, r - rip | , o - ospf, b - bgp, U - | unreachable   |   |
| # DST-AL       | DRESS               | GATEWAY                  | DISTANCE      |   |
| 0 ADC 2001:a   | abcd::1/128         | loopback                 | 0             |   |
| 1 ADC 2001:a   | abcd:1::/64         | ether1                   | 0             |   |
| 2 ADC 2001:a   | abcd:2::/64         | ether2                   | 0             |   |
| 3 ADC 2001:a   | abcd:3::/64         | ether3                   | 0             |   |
| 4 ADC 2001:a   | abcd:4::/64         | ether4                   | 0             |   |
| 5 ADo 2001:a   | abcd:5::/64         | fe80::d6ca:6dff:feb7:    | 110           |   |
| 6 ADo 2001:a   | abcd:6::/64         | fe80::d6ca:6dff:feb7:    | 110           |   |
| 7 ADo 2001:a   | abcd:8::/64         | fe80::e68d:8cff:fed3:    | 110           |   |
| 8 ADC 2001:a   | abcd:10::/64        | ether5                   | 0             |   |
| 9 ADo 2001:a   | abcd:20::/64        | fe80::d6ca:6dff:feb7:    | 110           |   |
|                |                     | fe80::d6ca:6dff:feb7:    |               |   |
|                |                     | fe80::d6ca:6dff:feb7:    |               |   |
|                |                     | fe80::e68d:8cff:fed3:    |               |   |
| [admin@MikroTi | [k] >               |                          |               | + |

Gambar 4.15. IPv6 route pada Router R1

| Terminal                                |                                                                      |                                                                                                    |                                                |                        |   |
|-----------------------------------------|----------------------------------------------------------------------|----------------------------------------------------------------------------------------------------|------------------------------------------------|------------------------|---|
| [?]<br>command                          | G:<br>[?] G:                                                         | ives the list of<br>ives help on the                                                                                      | available commands<br>command and list of argu | ments                  | • |
| [Tab]                                   | Co                                                                   | ompletes the com<br>second [Tab] gi                                                                                       | mand/word. If the input i ves possible options | s ambiguous,           |   |
| /<br><br>[admin@<br>Flags: :<br>C - con | M<br>d U;<br>MikroTik] :<br>X - disabl(<br>nect, S - ;<br>DST-ADDRE; | ove up to base 1<br>ove up one level<br>se command at th<br>> ipv6 route pri<br>ed, A - active,<br>static, r - rip,<br>SS | evel<br>nt<br>D - dynamic,<br>GATEWAY          | nreachable<br>DISTANCE |   |
| 0 ADC                                   | 2001:abcd                                                            | ::2/128                                                                                                    | loopback2                                      | 0                      |   |
| 1 ADC                                   | 2001:abcd                                                            | :1::/64                                                                                                    | ether1                                         | 0                      |   |
| 2 ADo                                   | 2001:abcd                                                            | :2::/64                                                                                                    | fe80::d6ca:6dff:feb7:                          | 110                    |   |
| 3 ADo                                   | 2001:abcd                                                            | :3::/64                                                                                                    | fe80::d6ca:6dff:feb7:                          | 110                    |   |
| 4 ADo                                   | 2001:abcd                                                            | :4::/64                                                                                                    | fe80::d6ca:6dff:feb7:                          | 110                    |   |
| 5 ADo                                   | 2001:abcd                                                            | :6::/64                                                                                                    | fe80::d6ca:6dff:feb7:                          | 110                    |   |
| 6 ADC                                   | 2001:abcd                                                            | :8::/64                                                                                                    | ether4                                         | 0                      |   |
| 7 Do                                    | 2001:abcd                                                            | :8::/64                                                                                                    | fe80::d6ca:6dff:feb7:                          | 110                    |   |
| 8 ADo                                   | 2001:abcd                                                            | :10::/64                                                                                                    | fe80::d6ca:6dff:feb7:                          | 110                    |   |
| 9 ADo                                   | 2001:abcd                                                            | :20::/64                                                                                                    | fe80::d6ca:6dff:feb7:                          | 110                    |   |
| [admin@                                 | MikroTik] :                                                          | >                                                                                                    |                                                |                        | + |

Gambar 4.16. IPv6 route pada Router R2

Terminal ٠ MMM KKK KKK MMM TTTTTTTTTTTT MMMM MMMM KKK KKK TTTTTTTTTTTT MMM MMMM MMM III KKK KKK RRRRRR 000000 TTT III KKK KKK MMM MM MMM III KKKKK RRR RRR 000 000 III KKKKK TTT MMM MMM III KKK KKK RRRRRR 000 000 TTT III KKK KKK MMM MMM III KKK KKK RRR RRR 000000 III KKK KKK TTT MikroTik RouterOS 6.38.5 (c) 1999-2017 http://www.mikrotik.com/ [?] Gives the list of available commands command [?] Gives help on the command and list of arguments Completes the command/word. If the input is ambiguous, [Tab] a second [Tab] gives possible options Move up to base level . . Move up one level /command Use command at the base level [admin@MikroTik] >

Gambar 4.17. IPv6 route pada Router R3

| Terminal                                                                                              |           |                    |                            |            |   |
|----------------------------------------------------------------------------------------------------|-----------|--------------------|----------------------------|------------|---|
| [?]                                                                                                   |           | Gives the list of  | available commands         |            | + |
| command                                                                                               | [?]       | Gives help on the  | e command and list of argu | ments      |   |
| [Tab] Completes the command/word. If the input is ambiguous,<br>a second [Tab] gives possible options |           |                    |                            |            |   |
| /                                                                                                    |           | Move up to base 1  | level                      |            |   |
|                                                                                                    |           | Move up one level  | L                          |            |   |
| /command                                                                                              | d         | Use command at th  | ne base level              |            |   |
| [admin@]                                                                                              | MikroTik] | > ipv6 route pri   | .nt                        |            |   |
| Flags: 1                                                                                              | X - disak | oled, A - active,  | D - dynamic,               |            |   |
| C - com                                                                                               | nect, S - | - static, r - rip, | o - ospf, b - bgp, U - u   | nreachable |   |
| #                                                                                                    | DST-ADDI  | RESS               | GATEWAY                    | DISTANCE   |   |
| 0 ADC                                                                                                 | 2001:abo  | cd::4/128          | loopback2                  | 0          |   |
| 1 ADo                                                                                                 | 2001:abo  | cd:1::/64          | fe80::d6ca:6dff:feb7:      | 110        |   |
| 2 ADo                                                                                                 | 2001:abo  | cd:2::/64          | fe80::d6ca:6dff:feb7:      | 110        |   |
| 3 ADC                                                                                                 | 2001:abo  | cd:3::/64          | ether3                     | 0          |   |
| 4 ADo                                                                                                 | 2001:abo  | cd:4::/64          | fe80::d6ca:6dff:feb7:      | 110        |   |
| 5 ADo                                                                                                 | 2001:abo  | cd:5::/64          | fe80::d6ca:6dff:feb7:      | 110        |   |
| 6 ADC                                                                                                 | 2001:abo  | cd:6::/64          | ether2                     | 0          |   |
| 7 ADo                                                                                                 | 2001:abo  | cd:8::/64          | fe80::d6ca:6dff:feb7:      | 110        |   |
| 8 ADo                                                                                                 | 2001:abo  | cd:10::/64         | fe80::d6ca:6dff:feb7:      | 110        |   |
| 9 ADo                                                                                                 | 2001:abo  | cd:20::/64         | fe80::d6ca:6dff:feb7:      | 110        |   |
| [admin@]                                                                                              | MikroTik  | >                  |                            |            | + |

Gambar 4.18. IPv6 route pada Router R4

| Terminal                                                                                                    |   |  |  |  |  |  |
|----------------------------------------------------------------------------------------------------|---|--|--|--|--|--|
| [?] Gives the list of available commands<br>command [?] Gives help on the command and list of arguments                                         | • |  |  |  |  |  |
| [Tab] Completes the command/word. If the input is ambiguous,<br>a second [Tab] gives possible options                                           |   |  |  |  |  |  |
| <pre>/ Move up to base level<br/> Move up one level<br/>/command Use command at the base level<br/>[admin@MikroTik] &gt; ipv6 route print</pre> |   |  |  |  |  |  |
| Flags: X - disabled, A - active, D - dynamic,                                                                                                   |   |  |  |  |  |  |
| C - connect, S - static, r - rip, o - ospf, b - bgp, U - unreachable                                                                            |   |  |  |  |  |  |
| # DST-ADDRESS GATEWAY DISTANCE                                                                                                    |   |  |  |  |  |  |
| U ADC 2001:abcd::5/128 100pback2 0                                                                                                    |   |  |  |  |  |  |
| 2 2D0 2001; abcd: 1::/04                                                                                                    |   |  |  |  |  |  |
| 2 ADD 2001:ADCu:2::/04 1E00::dCa:Cdff.fob7. 110                                                                                                 |   |  |  |  |  |  |
| A ADC 2001:abcd:4::/64 resultance:odf::reb/: 110                                                                                                |   |  |  |  |  |  |
| 4 ADC 2001:abcd:4::/04 Ether1 0                                                                                                    |   |  |  |  |  |  |
| 6 Do 2001:abcd:5::/64 fe80::6dff:feb7: 110                                                                                                    |   |  |  |  |  |  |
| 7 Mp. 2001:abcd:6::/64 fe80::d6ca:6dff:feb7: 110                                                                                                |   |  |  |  |  |  |
| 2 ND 2001.abd/0.0./64 fe80d6a.6dff.feb7. 110                                                                                                    |   |  |  |  |  |  |
| 9 ADo 2001:sbcd:20::/64 fe90::d6cs:6dff:feb7: 110                                                                                               |   |  |  |  |  |  |
| [admin@MikroTik] >                                                                                                    | + |  |  |  |  |  |

Gambar 4.19. IPv6 *route* pada *Router* R5

| Terminal  |                            |                            |            | ×□ |
|-----------|----------------------------|----------------------------|------------|----|
|           | a second [Tab] g           | ives possible options      |            | •  |
| ,         | Mana un ta basa            | 1 1                        |            |    |
| /         | Move up to base .          | TEVEL                      |            |    |
| •••       | Move up one leve           | 1                          |            |    |
| /command  | d Use command at t         | he base level              |            |    |
| [admin@]  | MikroTik] > ipv6 route pr: | int                        |            |    |
| Flags: 1  | K - disabled, A - active,  | D - dynamic,               |            |    |
| C - con   | nect, S - static, r - rip  | , o - ospf, b - bgp, U - u | nreachable |    |
| #         | DST-ADDRESS                | GATEWAY                    | DISTANCE   |    |
| 0 ADC     | 2001:abcd::6/128           | loopback 2                 | 0          |    |
| 1 ADo     | 2001:abcd:1::/64           | fe80::d6ca:6dff:feb7:      | 110        |    |
| 2 ADo     | 2001:abcd:2::/64           | fe80::d6ca:6dff:feb7:      | 110        |    |
| 3 ADo     | 2001:abcd:3::/64           | fe80::d6ca:6dff:feb7:      | 110        |    |
| 4 ADo     | 2001:abcd:4::/64           | fe80::e68d:8cff:fed3:      | 110        |    |
| 5 ADC     | 2001:abcd:5::/64           | ether4                     | 0          |    |
| 6 ADC     | 2001:abcd:6::/64           | ether3                     | 0          |    |
| 7 ADC     | 2001:abcd:7::/64           | ether2                     | 0          |    |
| 8 ADC     | 2001:abcd:8::/64           | ether1                     | 0          |    |
| 9 ADo     | 2001:abcd:10::/64          | fe80::d6ca:6dff:feb7:      | 110        |    |
|           |                            | fe80::e68d:8cff:fed3:      |            |    |
|           |                            | fe80::d6ca:6dff:feb7:      |            |    |
|           |                            | fe80::d6ca:6dff:feb7:      |            |    |
| 10 300    | 2001 . abod . 20 /64       | ather5                     | 0          |    |
| Indexis 0 | /ilmoTibl >                | CONCLO                     | 0          |    |
| lacuurue  | arktorrel >                |                            |            |    |

Gambar 4.20. IPv6 route pada Router R6

## 4.6 Hasil Pengukran dan Analisis Data

Pada pengambilan data ini akan menampilkan hasil pengukuran data pada jaringan IPv4 dan jaringan IPv6. Sedangkan Analisis data akan didapatkan setelah melakukan semua pengujian.

### 4.6.1 Hasil Pengujian pada Jaringan IPv4 dan IPv6

Pada penelitian ini dilakukan 3 pengujian, yaitu traceroute, recovery time dan delay pada jaringan IPv4 dan jaringan IPv6 . Pada pengujian pertama user 1 akan melakukan pengiriman data ke user 2. Pada langkah pertama dilakukan proses ping pada setiap perangkat yang ada dalam jaringan untuk memastikan perangkat yang ada pada jaringan sudah terhubung dengan baik. Kemudian langkah kedua dilakukan dengan menuliskan command "tracert" pada Command Prompt. Perintah tracert bertujuan untuk menunjukkan rute yang dilewati paket untuk mencapai tujuan. Ini dilakukan dengan mengirim pesan Internet Control Message Protocol (ICMP). Setelah mengetahui rute yang dilewati, router penghubung (R2/R4) akan dimatikan selama 10 detik sehingga routing protocol OSPF dan OSPFv3 akan memilih rute yang lain untuk mencapai tujuan. Pada pengujian kedua dilakukan pengukuran recovery time pada jaringan. Pada langkah pertama dapat melakukan perintah "tracert" pada Command Prompt untuk memastikan rute mana yang dilewati. Kemudian mematikan *router* penghubung yang dilewati selama 10 detik lalu terbentuklah rute baru. Langkah selanjutnya ialah memutuskan router penghubung yang telah terbentuk selama 10 detik. Kemudian menunggu jaringan terhubung dengan baik seperti semula. Untuk pengujian delay dilakukan dengan menggunakan software Wireshark yang dimana melakukan capture data pada user 1 dan user 2

## 4.6.2 Pemilihan Rute pada Jaringan IPv4 dan Jaringan IPv6

Pemilihan rute pada *routing protocol* OSPF dapat ditentukan dengan *cost* terkecil. Nilai *cost* terbentuk dari *Bandwidth* semakin besar nilai *bandwidth* maka semakin kecil nilai cost yang didapat karena *Cost* =  $10^8$  / *Bandwidth*. Nilai *bandwidth* ini bukanlah nilai *bandwidth* secara fisik, melainkan nilai *bandwidth logic* yang dapat dikonfigurasikan. Namun jika memiliki nilai *cost* yang sama, maka akan terjadinya *multicast*. Pada *routing protocol* yang *dynamic* seperti OPSF memiliki keunggulan pada *convergence*.Sehingga dapat dilakukan pemutusan jaringan pada router penghubung (R1/R2/R3/R4).Pada pengujian ini dilakukan untuk mencari *alternate route* pada protocol OSPF dan OSPFv3. Pada pengujian *gateway* yang dilewati ialah

| <b>6</b> 4.                                          | Command Prompt                                 |
|------------------------------------------------------|------------------------------------------------|
| Microsoft Windows [Vers:<br>(c) 2013 Microsoft Corpo | ion 6.3.9600]<br>oration. All rights reserved. |
| C:\Users\LENOVO>tracert                              | -d 192.168.20.1                                |
| Tracing route to 192.16                              | 8.20.1 over a maximum of 30 hops               |
| 1 <1 ms <1 ms                                        | <1 ms 192.168.10.1                             |
| 2 <1ms <1ms                                          | <1 ms 192.168.2.2                              |
| 3 <1 ms <1 ms                                        | <1 ms 192.168.20.1                             |
| Trace complete.                                      |                                                |

Gambar 4.21. Rute OSPF yang dilewati

| Command Prompt                                                                                          |
|----------------------------------------------------------------------------------------------------|
| C:\Users\LENOVO>tracert -d 192.168.20.1                                                                 |
| Tracing route to 192.168.20.1 over a maximum of 30 hops                                                 |
| 1 <1 ms <1 ms <1 ms 192.168.10.1<br>2 <1 ms <1 ms <1 ms 192.168.3.2<br>3 <1 ms <1 ms <1 ms 192.168.20.1 |
| Trace complete.                                                                                         |
| C:\Users\LENOVO>tracert -d 192.168.20.1                                                                 |
| Tracing route to 192.168.20.1 over a maximum of 30 hops                                                 |
| 1 <1 ms <1 ms <1 ms 192.168.10.1<br>2 <1 ms <1 ms <1 ms 192.168.1.2<br>3 <1 ms <1 ms <1 ms 192.168.20.1 |
| Trace complete.                                                                                         |

Gambar 4.22. Rute OSPF setelah jaringan diputus

|                                                       | Command Prompt                    |
|-------------------------------------------------------|-----------------------------------|
| C:\Users\LENOUO>tracert -d 200                        | 1:abcd:20::1                      |
| Iracing route to 2001:abcd:20:<br>1 <1 ms <1 ms <1 ms | 2001:abcd:10::1                   |
| 2 <1 ms <1 ms <1 ms<br>3 <1 ms <1 ms <1 ms            | 2001:abcd:3::2<br>2001:abcd:20::1 |

Gambar 4.23. Rute OSPF v3 yang dilewati

C:4. Command Prompt C:\Users\LENOVO>tracert -d 2001:abcd:20::1 Tracing route to 2001:abcd:20::1 over a maximum of 30 hops 2001:abcd:10::1 2001:abcd:4::2 2001:abcd:20::1 <1 ms ms ШS 123 ₹1 <1 ms ПS ШS ć1 ms ms ms Trace complete. C:\Users\LENOVO>tracert -d 2001:abcd:20::1 Tracing route to 2001:abcd:20::1 over a maximum of 30 hops 2001:abcd:10::1 2001:abcd:1::2 2001:abcd:20::1 <1 ms ms ms <1 <1 23 <1 <1 MS MS ms ms  $\frac{1}{1}$ ms ms Trace complete.

Gambar 4.24. Rute OSPFv3 setelah jaringan diputus

Untuk pemilihan rute, jaringan IPv4 dan jaringan IPv6 tidak memiliki perbedaan yang signifikan yaitu <1 ms.

## 4.6.3 Recovery Time pada Jaringan IPv4 dan IPv6

Recovery Convergence dilakukan 10 kali percobaan pada jaringan IPv4 dan jaringan IPv6 dengan mengirimkan *packet* sebanyak 100 kali dengan cara *ping "ip address" –t –n 150 >ping.txt*. Pada hasil pengukuran didapatkan 3 status pada proses recovery time, yaitu Reply, Destination Net Unreacahble, dan Request Time Out. Sesuai pada tabel 4.3 dan 4.4

| Rcovery Time pada jaringan IPv4 |         |     |       |                                   |          |
|---------------------------------|---------|-----|-------|-----------------------------------|----------|
| Send                            | Receive | RTO | Reply | Destination<br>Net<br>Unreachable | Loss     |
| 150                             | 69      | 2   | 69    | 79                                | 0,54     |
| 150                             | 68      | 2   | 68    | 80                                | 0,546667 |
| 150                             | 68      | 2   | 68    | 80                                | 0,546667 |
| 150                             | 68      | 2   | 68    | 80                                | 0,546667 |
| 150                             | 65      | 2   | 65    | 83                                | 0,566667 |
| 150                             | 69      | 3   | 69    | 78                                | 0,54     |
| 150                             | 67      | 2   | 67    | 81                                | 0,553333 |
| 150                             | 67      | 2   | 67    | 81                                | 0,553333 |
| 150                             | 66      | 3   | 66    | 81                                | 0,56     |
| 150                             | 66      | 1   | 66    | 83                                | 0,56     |

Tabel 4.3 Recovery Time pada jaringan IPv4

| Recovery Time pada Jaringan IPv6 |         |     |       |                                   |          |
|----------------------------------|---------|-----|-------|-----------------------------------|----------|
| Send                             | Receive | RTO | Reply | Destination<br>Net<br>Unreachable | Loss     |
| 150                              | 72      | 2   | 72    | 76                                | 0,52     |
| 150                              | 73      | 2   | 73    | 75                                | 0,513333 |
| 150                              | 74      | 3   | 74    | 73                                | 0,506667 |
| 150                              | 73      | 2   | 73    | 75                                | 0,513333 |
| 150                              | 73      | 1   | 73    | 76                                | 0,513333 |
| 150                              | 73      | 2   | 73    | 75                                | 0,513333 |
| 150                              | 75      | 3   | 75    | 72                                | 0,5      |
| 150                              | 74      | 2   | 74    | 74                                | 0,506667 |
| 150                              | 74      | 2   | 74    | 74                                | 0,506667 |
| 150                              | 72      | 3   | 75    | 72                                | 0,5      |

 Tabel 4.4 Recovery Time pada jaringan IPv6

Dari 10 kali pengujian pada jaringan IPv4 dan IPv6 rata-rata *loss* pada jaringan IPv4 sebesar 55,13% sedangkan pada jaringan IPv6 memiliki rata-rata *loss* sebesar 50,93%. Rata-rata *Recovery Time* pada jaringan IPv4 sebesar 80,6 ms sedangkan *recovery time* pada jaringan IPv6 sebesar 74,2 ms.

## 4.6.4 *Delay* pada Jaringan IPv4 dan IPv6

Tabel 4.5 Delay pada user 1 Jaringan IPv4

| Request   |          | Reply    | Delay       |
|-----------|----------|----------|-------------|
|           | 2,830226 | 2,880046 | 0,04982     |
|           | 4,524762 | 5,146874 | 0,622112    |
|           | 5,146878 | 5,146962 | 8,4E-05     |
|           | 5,518135 | 5,518139 | 4E-06       |
|           | 5,518251 | 6,036815 | 0,518564    |
|           | 6,036825 | 6,036906 | 8,1E-05     |
|           | 6,299078 | 6,299082 | 4E-06       |
| Rata rata |          |          | 0,170095571 |

| Request   |          | Reply    | Delay       |
|-----------|----------|----------|-------------|
|           | 2,830311 | 2,880042 | 0,049731    |
|           | 4,524865 | 5,146873 | 0,622008    |
|           | 5,146878 | 5,146967 | 8,9E-05     |
|           | 5,518178 | 5,518198 | 2E-05       |
|           | 5,517687 | 6,036812 | 0,519125    |
|           | 6,036759 | 6,03699  | 0,000231    |
|           | 6,299075 | 6,29912  | 4,5E-05     |
| Rata-rata |          |          | 0,170178429 |

Tabel 4.6 Delay pada user 2 Jaringan IPv4

Tabel 4.7 Delay pada user 1 Jaringan IPv6

| Request   |          | Reply    | Delay       |
|-----------|----------|----------|-------------|
|           | 2,8303   | 2,850042 | 0,019742    |
|           | 4,524865 | 5,126873 | 0,602008    |
|           | 5,146878 | 5,146977 | 9,9E-05     |
|           | 5,518178 | 5,518198 | 2E-05       |
|           | 5,517687 | 5,936812 | 0,419125    |
|           | 6,036759 | 6,03689  | 0,000131    |
|           | 6,299075 | 6,2991   | 2,5E-05     |
| Rata-rata |          |          | 0,148735714 |

Tabel 4.8 Delay pada user 2 Jaringan IPv6

| Request   |          | Reply    | Delay       |
|-----------|----------|----------|-------------|
|           | 2,830299 | 2,850042 | 0,019743    |
|           | 4,524865 | 5,126873 | 0,602008    |
|           | 5,146878 | 5,146967 | 8,9E-05     |
|           | 5,518178 | 5,518198 | 2E-05       |
|           | 5,517587 | 5,736612 | 0,219025    |
|           | 6,036759 | 6,03689  | 0,000131    |
|           | 6,299075 | 6,2991   | 2,5E-05     |
| Rata-Rata |          |          | 0,120148714 |

Pada jaringan IPv4 *user* 1 memiliki *delay* sebesar 170,095 ms. Pada jaringan IPv4 *user* 2 memiliki *delay* sebesar 170,178 ms. Pada jaringan IPv6 *user* 1 memiliki *delay* sebesar 148,735 ms sedangkan *user* 2 memiliki *delay* sebesar 120, 148 ms.

# 4.7 Analisis Jaringan IPv4 dan Jaringan IPv6

Pada bagian ini akan menganalisis jaringan IPv4 dan IPv6. Pada awal terbentuknya OSPF terjadi sebuah mekanisme untuk dapat menemukan *router* tetangganya dan dapat membuka hubungan. Mekanisme tersebut disebut dengan istilah

Hello protocol. Dalam membentuk hubungan dengan neighbor, router OSPF akan mengirimkan sebuah paket berukuran kecil secara periodik selama 10 detik ke dalam jaringan atau ke sebuah perangkat yang terhubung langsung dengannya. Paket kecil tersebut dinamakan dengan istilah Hello packet dan pada saat router mengirimkan hello packet neighbor yang menerima paket menganggap LSA type 2 terjadi pada proses ini dan mengirimkan packet dengan alamat multicast. Setelah mengirimkan hello packet dan diterima oleh neighbor akan terjadi proses 2 way yang akan terjadi sesama router dan dapat menentukan DR (Designated Route) dan BDR (Backup Designated Route). Setelah mendapatkan DR dan BDR pada neighbor router terjadi proses ex-start dimana proses ini mengurutkan Router ID. Kemudian terjadi pertukaran database packet yang membuat state berubah menjadi loading dimana link state ditukarkan dan permintaan limk state. Setelah terjadinya proses pertukaran terbentuklah adjacency sehingga informasi LSA tersinkronisasi antara adjacent router dan router berubah status menjadi full state.

Pada konfigurasi jaringan IPv4 dan IPv6 memanfaaatkan IP *loopback* pada masing masing *router* dengan tujuan sebagai *router* id dalam *interface-interface loopback*. *interface loopback* sendiri adalah *interface logic*, artinya interface ini secara nyata tidak ada atau *virtual*, oleh karena itu IP *loopback* sangat penting digunakan dalam *router* OSPF. Sehingga ketika *router* dalam keadaan mati akan sulit terjadinya proses *convergence* karena akan terus menerus memilih DR dan BDR sehingga pertukaran informasi LSA tidak terjadi.